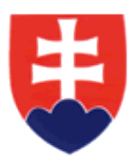

# ÚSTREDIE PRÁCE, SOCIÁLNYCH VECÍ A RODINY Špitálska 8, 812 67 BRATISLAVA

Záujem Slovenskej republiky udeliť národné vízum vybraným skupinám štátnych príslušníkov tretích krajín vo vybraných zamestnaniach v oblasti priemyslu – Nariadenie vlády Slovenskej republiky
č. 35/2024 Z. z. zo dňa 29. februára 2024, ktoré mení a dopĺňa nariadenie vlády Slovenskej republiky
č. 383/2023 Z. z. zo dňa 27. septembra 2023

## POSTUP KROKOV NA VYPLNENIE ZOZNAMU ŽIADATEĽOV O UDELENIE NÁRODNÝCH VÍZ

A JEHO

ELEKTRONICKÉ ZASLANIE

**1.KROK:** Po dôkladnom oboznámení sa s Nariadením vlády č. 35/2024 Z. z., ktoré mení a dopĺňa nariadenie vlády SR č. 383/2023 Z. z. o záujme Slovenskej republiky udeliť národné vízum vybraným skupinám štátnych príslušníkov tretích krajín vo vybraných zamestnaniach v oblasti priemyslu a vyplnení tabuľky v súbore <u>Zoznam žiadateľov o národné víza</u> môžete prejsť na elektronické vyplnenie žiadosti o národné víza.

|       |                                              |                                   |                               |                          |                         |                                  |                 | Príloha číslo                   | :                                     |
|-------|----------------------------------------------|-----------------------------------|-------------------------------|--------------------------|-------------------------|----------------------------------|-----------------|---------------------------------|---------------------------------------|
| Názo  | ov zamestnávateľa                            |                                   |                               |                          |                         |                                  |                 | Dátum vzniku v SR               |                                       |
| IČO   | zamestnávateľa                               |                                   |                               | Sídlo zan                | nestnávateľ             | a                                |                 | Telefónny kontakt               |                                       |
| V pr  | ípade, že žiadosť pred                       | kladá zamestni                    | ávateľ, ktorý                 | im je Age                | ntúra dočas             | ného zamestnávania,              | vyplní aj údaje | o užívateľskom zam              | estnávateľovi (ďalej len "UZ"):       |
| Názo  | ov UZ                                        |                                   |                               |                          |                         |                                  |                 | IČO UZ                          |                                       |
| Mie   | sto výkonu práce                             |                                   |                               |                          |                         |                                  | Sídlo UZ        |                                 | -                                     |
|       | Zoznam štátnych prís<br>ktorým sa mení a doj | lušníkov tretej<br>Dňa nariadenie | krajiny (ďal<br>vlády SR č. 3 | ej len "ŠP<br>383/2023 : | PTK"), ktorí k<br>Z. z. | oudú žiadať o udelenio           | e národného ví  | za na základe nariade           | enia vlády SR č. 35/2024 Z. z.,       |
|       |                                              |                                   |                               | Cestov                   | ný doklad               |                                  | Zar             | nestnanie                       | Zastupiteľský úrad alebo              |
| P.č.  | Priezvisko                                   | Meno                              | Dátum<br>narodenia            | Druh                     | Číslo                   | Štátna príslušnosť <sup>1)</sup> | ISCO kód*       | názov                           | oddelenie cudzineckej polície<br>PZ** |
| 1     |                                              |                                   |                               | 1                        |                         |                                  |                 |                                 |                                       |
| 2     |                                              |                                   |                               |                          |                         |                                  |                 |                                 |                                       |
| 3     |                                              |                                   |                               |                          |                         |                                  |                 |                                 |                                       |
| 4     |                                              |                                   |                               |                          |                         |                                  |                 |                                 |                                       |
| 6     |                                              |                                   |                               |                          |                         |                                  |                 |                                 |                                       |
| 7     |                                              |                                   |                               |                          |                         |                                  |                 |                                 |                                       |
| 8     |                                              |                                   |                               |                          |                         |                                  |                 |                                 |                                       |
| 9     |                                              |                                   |                               |                          |                         |                                  |                 |                                 |                                       |
| 10    |                                              |                                   |                               |                          |                         |                                  |                 |                                 |                                       |
| 12    |                                              |                                   |                               |                          |                         |                                  |                 |                                 |                                       |
| 13    |                                              |                                   |                               |                          |                         |                                  |                 |                                 |                                       |
| 14    |                                              |                                   |                               |                          |                         |                                  |                 | 2                               |                                       |
| 15    |                                              |                                   |                               |                          |                         |                                  |                 |                                 |                                       |
| * ISC | CO kód zamestnania p                         | odľa štatisticke                  | j <mark>klasifikácie</mark>   | e zamestr                | naní                    |                                  |                 | <sup>1)</sup> Uvedte štátnu prí | slušnosť ŠPTK zo zoznamu krajín       |
|       | 8121999 – operátor za                        | ariadenia v hutr                  | níckom a zlie                 | varensko                 | om priemysl             | e inde neuvedený                 |                 | Nepál                           | Arménsko                              |
|       | 8141000 – operátor st                        | troja na výrobu                   | výrobkov z g                  | gumy                     |                         |                                  |                 | Indonézia                       | Bosna-Hercegovina                     |
|       | 8211000 – montážny                           | pracovník (oper                   | átor) v stroj                 | árskej výr               | robe                    |                                  |                 | Filipíny                        | Čierna Hora                           |
|       | 8219003 – montážny                           | pracovník v che                   | mickej, gum                   | árenskej                 | a plastikársi           | kej výrobe                       |                 | Tadžikistan                     | Gruzinsko                             |
|       | 8212002 – montážny                           | pracovník (oper                   | átor) elektro                 | onických :               | zariadení               |                                  |                 | Kirgizsko                       | Moldavsko                             |
|       | 8344000 – operátor v                         | ysokozdvižného                    | o vozíka                      |                          |                         |                                  |                 | Kazachstan                      | Severné Macedónsko                    |
|       | 7212002 – zvárač kovo                        | ov                                |                               |                          |                         |                                  |                 | Uzbekistan                      | Srbsko                                |
|       | 7223001 – nastavovač                         | CNC strojov                       |                               |                          |                         |                                  |                 | Azerbajdžan                     | Turkménsko                            |
|       | 7223003 – obrábač ko                         | vov                               |                               |                          |                         |                                  |                 | Ukrajina                        | India                                 |
|       | 7411001 – stavebný a                         | prevádzkový e                     | lektrikár                     |                          |                         |                                  |                 |                                 |                                       |
|       | 5153003 – údržbár                            |                                   |                               |                          |                         |                                  |                 |                                 |                                       |

\*\* Úrad, na ktorom budú podané žiadosti a podklady o udelení národných víz po splnení podmienok a zaslaní súhlasu ÚPSVR na MZVEZ SR a MV SR

Pozn.

Zoznam štátnych príslušníkov tretích krajín predkladáte ako všeobecné podanie. V prípade, ak žiadateľov o národné víza bude viac, odporúčame v jednej žiadosti nechať maximálne 50 žiadateľov, v tom prípade je potrebné zaslať viac žiadostí. Ak bude žiadosť obsahovať viac príloh, je potrebné každú prílohu očíslovať, napr. č. 1, č. 2 atď. Ďalšie návody k elektronickej schránke nájdete na stránke www.slovensko.sk.

### UPOZORNENIE NA ZMENU od 01.03.2024

V prípade, ak je žiadateľom o národné víza zamestnávateľ, ktorým je Agentúra dočasného zamestnávania, je potrebné doplniť údaje o užívateľskom zamestnávateľovi (ďalej len "UZ") v rozsahu Názov UZ, IČO UZ, sídlo UZ a Miesto výkonu práce u UZ. Súčasťou takejto žiadosti bude "súhlas užívateľského zamestnávateľa s dočasným pridelením štátnych príslušníkov uvedených v návrhu zoznamu".

### SÚHLAS

užívateľského zamestnávateľa (ďalej len "UZ") s dočasným pridelením štátneho príslušníka tretej krajiny v súlade s nariadením vlády Slovenskej republiky č. 35/2024 Z. z., ktorým sa mení a dopĺňa nariadenie vlády Slovenskej republiky č. 383/2023 Z. z. o záujme Slovenskej republiky udeliť národné vízum vybraným skupinám štátnych príslušníkov tretích krajín vo vybraných zamestnaniach v oblasti priemyslu

#### Užívateľský zamestnávateľ:

| Názov UZ:               |                  |
|-------------------------|------------------|
| IČO UZ:                 | Dátum vzniku UZ: |
| Sídlo UZ:               |                  |
| Miesto výkonu práce pre |                  |
| ŠPTK u UZ:              |                  |

súhlasí s dočasným pridelením štátnych príslušníkov tretích krajín uvedených v návrhu zoznamu prílohy žiadosti zamestnávateľa, ktorým je

#### Agentúra dočasného zamestnávania (ďalej len "ADZ"):

| Názov ADZ: |                                                         |  |
|------------|---------------------------------------------------------|--|
| IČO ADZ:   | Dátum vzniku ADZ<br>(dátum právoplatnosti rozhodnutia): |  |
| Sidlo ADZ: |                                                         |  |

#### Zoznam štátnych príslušníkov tretích krajín

|          |            |      | Meno Dátum<br>narodenia | Štátna<br>príslušnosť | Zamestnanie |       |  |  |
|----------|------------|------|-------------------------|-----------------------|-------------|-------|--|--|
| Ρ.<br>č. | Priezvisko | Meno |                         |                       | ISCO kód    | názov |  |  |
| 1        |            |      |                         |                       |             |       |  |  |
| 2        |            |      |                         |                       |             |       |  |  |
| 3        |            |      |                         |                       |             |       |  |  |
| 4        |            |      |                         |                       |             |       |  |  |
| 5        |            |      |                         |                       |             |       |  |  |
| 6        |            |      |                         |                       |             |       |  |  |
| 7        |            |      |                         |                       |             |       |  |  |
| 8        |            |      |                         |                       |             |       |  |  |
| 9        |            |      |                         |                       |             |       |  |  |
| 10       |            |      |                         |                       |             |       |  |  |
| 11       |            |      |                         |                       |             |       |  |  |
| 12       |            |      |                         |                       |             |       |  |  |
| 13       |            |      |                         |                       |             |       |  |  |
| 14       |            |      |                         |                       |             |       |  |  |
| 15       |            |      |                         |                       |             |       |  |  |
|          |            |      |                         |                       |             |       |  |  |

V ..... dňa .....

.....

za ADZ

za UZ

.....

**2. KROK**: Po prihlásení do elektronickej schránky sa nad hlavnými priečinkami nachádza sekcia "Vytvoriť správu".

| slovensko.sk      | Elektronická schránka                          |  |  |  |  |  |  |
|-------------------|------------------------------------------------|--|--|--|--|--|--|
|                   | Pomoc Kontakt English                          |  |  |  |  |  |  |
| + Vytvoriť správu | □ ■ → III □ Štítky → Viac → Prevziať doručenky |  |  |  |  |  |  |

**3. KROK**: V nasledujúcom kroku sa zobrazí okno "Vyberte službu", v ktorom je potrebné vybrať možnosť "Všeobecné podanie".

| Elektr | onická s | schránka       |                                                                                                    |
|--------|----------|----------------|----------------------------------------------------------------------------------------------------|
| Pomoc  | Kontakt  | <u>English</u> |                                                                                                    |
|        |          |                | ← Späť                                                                                                    |
|        |          |                | Vyberte službu                                                                                                    |
|        |          |                | <u>Nájsť službu</u><br>Slúži na vyhľadanie konkrétnych služieb jednotlivých úradov, ktoré je potrebné<br>odoslať v presne určenej štrukturovanej podobe (formulár). |
|        |          |                | <u>Všeobecné podanie</u><br>Slúži na odoslanie všeobecného neštrukúrovaného podania konkrétnemu úradu<br>(elektronická verzia bežného podania v podobe listu).      |

**4. KROK**: Následne sa otvorí okno "Všeobecná agenda", kde je potrebné zvoliť poskytovateľa služby "Ústredie práce, sociálnych vecí a rodiny" a zvoliť "Prejsť na službu".

| slovens<br>ústredný portál verejne           | sko.sk<br>j správy                                                                                                    |
|----------------------------------------------|----------------------------------------------------------------------------------------------------|
| Chcem nájsť                                  | Hĩadať                                                                                                    |
| Titulná stránka 🕨 Kataló                     | ig služieb                                                                                                    |
| Vseobech                                     | la agenda                                                                                                    |
|                                              | Ústredie práce, sociálnych vecí a rodiny, Bratislava                                                                                                    |
| Popis služby                                 |                                                                                                    |
| Služba všeobecnej ag<br>vyplnením na to urče | endy je podanie, ktoré je neanonymné a podpisované zaručeným elektronickým podpisom. Umožňuje vytvoriť podanie<br>ného formulára, ktoré podávajúci odošle zvolenému orgánu verejnej moci. |
|                                              | Prejsť na službu                                                                                                    |

🖶 Tlač obsahu

**5. KROK:** V sekcii "Vytvorenie správy" je potrebné vybrať "Adresáta" Ústredie práce, sociálnych vecí a rodiny. V "údajoch o správe" sa nachádza políčko "Predmet", do ktorého je potrebné napísať "Národné víza".

| ⊢ späť Vytvorenie správy                                                      | 🖈 Pridať do často používaných služieb                                                                                                    |
|-------------------------------------------------------------------------------|----------------------------------------------------------------------------------------------------|
| Správa bola uložená do rozpracovaných správ. Priebežne vám ju budeme ukladať. |                                                                                                    |
|                                                                               |                                                                                                    |
| Adresát<br>Ústredie práce, sociálnych vecí a rodiny, Bratislava               |                                                                                                    |
|                                                                               |                                                                                                    |
| Údaje o správe<br>Vyplňte údaje označujúce správu.                            |                                                                                                    |
| Predmet                                                                       |                                                                                                    |
| Národné víza                                                                  |                                                                                                    |
| Značka prijímateľa (nepovinné)                                                |                                                                                                    |
| Značka odosielateľa (nepovinné)                                               | vytvorenie spravy   ★ Pridať do často používaných služí     va bola uložená do rozpracovaných správ. Priebežne vám ju budeme ukladať.     át     ráce, sociálnych vecí a rodiny, Bratislava     o správe     laje označujúce správu.     víza     ijímateľa (nepovinné)     losielateľa (nepovinné) |
|                                                                               |                                                                                                    |
|                                                                               |                                                                                                    |

**6. KROK**: Následne je potrebné prejsť na elektronický dokument, v ktorom je potrebné **do predmetu** opäť napísať **"Národné víza".** V texte je potrebné uviesť počet príloh, uvádzame príklad nižšie:

### Elektronický dokument:

Dobrý deň,

v súlade s nariadením vlády Slovenskej republiky č. 35/2024 Z. z., ktorým sa mení a dopĺňa nariadenie vlády Slovenskej republiky č. 383/2023 Z. z. o záujme Slovenskej republiky udeliť národné vízum vybraným skupinám štátnych príslušníkov tretích krajín vo vybraných zamestnaniach v oblasti priemyslu, zamestnávateľ ...... (názov, IČO) zasielame návrh zoznamu štátnych príslušníkov tretích krajín v celkovom počte ......počet príloh .....

S pozdravom,

kvalifikovaný elektronický podpis (KEP)

(podpísať)

### Elektronický dokument

| Všeobecná agei | nda                                                                                                    |
|----------------|----------------------------------------------------------------------------------------------------|
| Predmet        | Národné víza                                                                                                    |
| Гех <b>t</b>   | Dobrý deň,<br>v súlade s nariadením vlády Slovenskej republiky č Z. z. o záujme Slovenskej republiky udeliť<br>národné vízum vybraným skupinám štátnych príslušníkov tretích krajín zamestnávateľ(názov,<br>IČO) zasielame návrh zoznamu štátnych príslušníkov tretích krajín v celkovom počte<br>Počet príloh<br>S pozdravom |

### Skontrolovať

Podpísať

**7. KROK:** priložíte prílohy. V prípade, ak žiadateľov o národné víza bude viac ako 15, je potrebné zaslať viac príloh, t. j. v jednej prílohe môže byť uvedených max 15 štátnych príslušníkov tretích krajín. Každú prílohu je potrebné očíslovať (chronologicky č.1, č.2 atď.) Napr. spolu bude v návrhu zoznamu uvedených 100 štátnych príslušníkov tretích krajín, zašlete 7 príloh (v každej prílohe 15).

## Prílohy

| Názov                                                       | Posledná zmena         | Veľkosť          | Podpisy              |                 |  |
|-------------------------------------------------------------|------------------------|------------------|----------------------|-----------------|--|
| Zoznam_ziadatelovNV_priemysel.pdf                           | 20.09.2023 o 12:07     | 179 kB           | Nie                  | <u>Podpísať</u> |  |
| Nahrať prílohu z počítača                                   |                        |                  |                      |                 |  |
| laximálna veľkosť správy so všetkými prílohami: 1 MB /50 MB |                        |                  |                      |                 |  |
| Pozor na platnosť podpisov. Pred odoslaním, prosím, ov      | erte platnosť podpisov | podľa <u>náv</u> | odu <mark>C</mark> . |                 |  |

**8. KROK:** Žiadosť, ako aj každú prílohu je potrebné elektronicky podpísať. V prípade viacerých príloh v PDF formáte, je potrebné každú prílohu samostatne podpísať. Po úspešnom podpísaní nahratého/tých dokumentu/dokumentov odporúčame overiť podpisy <u>https://www.slovensko.sk/sk/institucie-formulare-a-ziado/potreba-overovania-podpisov-pr</u>.

V prípade, ak budú podpisy neplatné, je potrebné postupovať na základe usmernení zverejnených na slovensko.sk v časti "Návody" <u>https://www.slovensko.sk/sk/navody/navody-pre-fyzicke-osoby</u>.

## Prílohy

| Názov         |                                        | Posledna                   | á zmena Ve     | ľkosť          | Podpisy       |                 |  |
|---------------|----------------------------------------|----------------------------|----------------|----------------|---------------|-----------------|--|
| Zoz           | znam_ziadatelovNV_priemysel.asice      | 20.09.202                  | 23 o 12:15 18  | 182 kB         | Áno           |                 |  |
|               | Zoznam_ziadatelovNV_priemyse           | l.pdf                      | 18             | 9 kB           |               | <u>Podpísať</u> |  |
| 🗞 <u>Nahı</u> | ra <u>ť prílohu z počítača</u>         |                            |                |                |               |                 |  |
| ximálna v     | eľkosť správy so všetkými prílohami: 1 | MB /50 MB                  |                |                |               |                 |  |
| Pozor         | na platnosť podpisov. Pred odoslan     | im, prosim, overte platnos | ť podpisov pod | ľa <u>návo</u> | <u>odu</u> ⊿. |                 |  |
|               |                                        |                            |                |                |               |                 |  |
| Odoslať       | Uložiť do rozpracovaných P             | odpis viacerými osobami    | Zahodiť        |                |               |                 |  |

**9. KROK :** Následne podanie stačí už len odoslať do elektronickej schránky Ústredia práce, sociálnych vecí a rodiny.